### INTRODUCTION

Alma Mater Studiorum – University of Bologna encourages internship in order to give students the opportunity to acquire professional expertise through the execution of practical activities, to complete vocational education and to guide and support professional choices through the direct experience of the world of work.

The curricular internship is a training experience provided in the didactic plans characterized by the realization of practical experiences carried out in external or internal structures of the University, which favor the acquisition of skills consistent with the study plan.

The curricular internship for Master Degree thesis or final degree examination requires the student to take part in practical activities at the host organization, necessary to prepare the final dissertation or thesis on the basis of a project agreed upon with the supervisor.

Except for different national or European regulations, the internship has a nominal duration of 25 hours for each CFU assigned to this type of activity in the educational regulations of the Degree Program. The internship cannot be carried out in an institution which the legal manager, the partner or the responsible person has relationship within 2nd degree consanguinity or affinity to the applicant.

According to the study plan of the degree program, the internship can be compulsory or optional. If the internship is optional, the student need to select it in the study plan before starting the online activation procedure.

## HOW TO ACTIVATE A CURRICULAR INTERNSHIP

Before activating a curricular internship please check all the related information published on your degree program or in your School website.

The curricular internships are managed in the application at <u>https://tirocini-studenti.unibo.it</u> which you can access with your UNIBO account

You will have the following possibilities:

- apply for an internship offer, go through a possible job interview and wait for the results
- arrange an internship with the host organization which will have to issue an "ad personam" offer
- submit an application to a host organization (internal or external of the University of Bologna)

After login you can choose from the menu on the left (Fig.1):

- **Offers** - to view offers related to your degree course and apply for which you interested in. After sending a complete CV and motivation letter, the 'ad personam' offer will be visible directly on your home page

- **Companies** - to check the list of structures which have an agreement with the University of Bologna and submit applications.

### Fig. 1 – Students home page

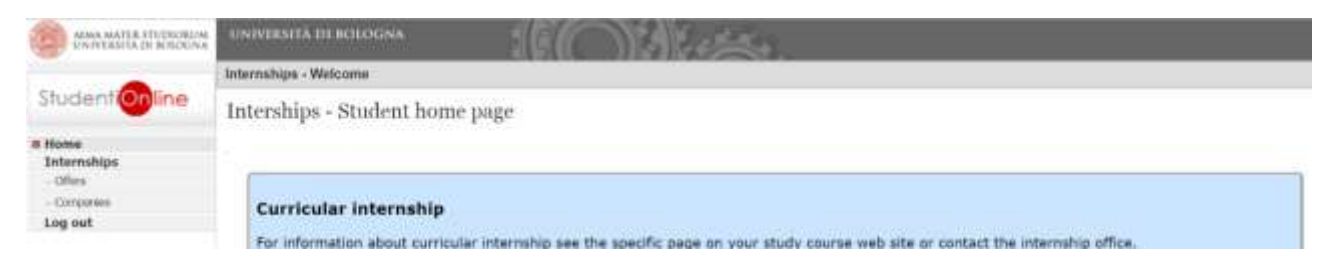

# Offers

If you are a current student, you will have to select the curricular internship; if you are a graduate, you will have to select the postgraduate internship (Fig.2).

## Fig. 2 – Type of internship

| CANA MATER PULLICIES  | UNIVERSITÀ DE                                  | ROLLING THE CONTRACTOR                                                                                                    |    |
|-----------------------|------------------------------------------------|----------------------------------------------------------------------------------------------------|----|
|                       | Tirocini - Belezio                             | na fipo tirocinio                                                                                                    |    |
| Student               | Type of Inte                                   | ernship                                                                                                    |    |
| Home<br># Internahipa | Select the type                                | of internation                                                                                                    |    |
| Connector             | Namo                                           | Description                                                                                                    |    |
| Log out               | Postgranuate<br>Internatiop (only<br>in traty) | imentality for new graduates who have completed their studies within the test twelve months, almed at providing direct knowledge of and entry into the work environment. It is<br>an option which above students to obtain new work experience (athrough, as with intership as part of the student learning process. It does not constitute employment),<br>concurrent with or following the period of study. | 23 |
|                       | Curricular<br>Internahip                       | Student Internation which forms part of a course of study leading to the diploma, with practical training activities carried out also in structures outside the University. This<br>internationalize along provides a first contact with the work environment.                                                                                                    |    |
|                       | The deactivat                                  | ed internships are not compatible with your career status                                                                                                    |    |
| unibo                 | GCopyright 2008 (but<br>ALMA MATER 570)        | ad 3212 del 2018-10-12 10 17 02 CEST - Server Jos 10:327 0 1 1] - <u>Informativa bulla Hitency</u><br>CONUM - Università di Bulogna - Via Zanzbon, 55 - 40126 Bulogna                                                                                                    |    |

On the internship offers page you can view those possible offers related to your course of study, among them you can select the one you are interested in.

## Fig. 3 – Internship Offers: Curricular Internship

| ALMA MATER STUDIORUM<br>UNIVERSITÀ DE BORENINA | UNIVERSITÀ DI BOLOGNA                                                             | ELEC 6                                                | De Bester                                                 | 5               |                    |
|------------------------------------------------|-----------------------------------------------------------------------------------|-------------------------------------------------------|-----------------------------------------------------------|-----------------|--------------------|
|                                                | Tornet of elemen det tax                                                          |                                                       |                                                           |                 | Internships - Inte |
| Studentionline                                 | Curricular internship                                                             |                                                       |                                                           |                 |                    |
| Home                                           | 1                                                                                 |                                                       |                                                           |                 |                    |
| Internships     Ofers                          | Search filters                                                                    |                                                       |                                                           |                 |                    |
| Compwrites                                     | Company Public body name                                                          |                                                       |                                                           |                 |                    |
| Log out                                        | Course type                                                                       | Faculty                                               |                                                           |                 |                    |
|                                                |                                                                                   | •                                                     |                                                           |                 |                    |
|                                                | Course                                                                            |                                                       |                                                           |                 | such.              |
|                                                | id Companyles C                                                                   | Country N.Request/N.I                                 | Position Job Description / Fiel                           | id Of Placement | Click the blue     |
|                                                | 327045                                                                            |                                                       |                                                           |                 | Click the blue     |
|                                                | ana an                                                                            |                                                       |                                                           |                 | arrow to view      |
|                                                | 327016                                                                            |                                                       |                                                           | -               | the details of     |
|                                                | 311972                                                                            |                                                       |                                                           | •               | the offers         |
|                                                |                                                                                   |                                                       |                                                           |                 |                    |
|                                                |                                                                                   |                                                       |                                                           |                 |                    |
| +1                                             |                                                                                   |                                                       |                                                           |                 |                    |
| unibon                                         | Copyright 2008 (build 3212 del 2018-10-12<br>ALMA MATER STUDIORUM - Università di | 2 18:17:02 CEST - Server<br>Bologna - Vie Zamboni, 33 | oss10/137 0 1 1] - Informativa sulla P<br>- 40126 Bologna | DIVISION .      |                    |
|                                                |                                                                                   | 29405031412014020101                                  | 15486 3537553 (                                           |                 |                    |

Once you have selected the offer you want to apply for, if it has been approved, you can click the blue button 'Submit request'(Fig.4).

### Fig. 4 – Internship offer n...

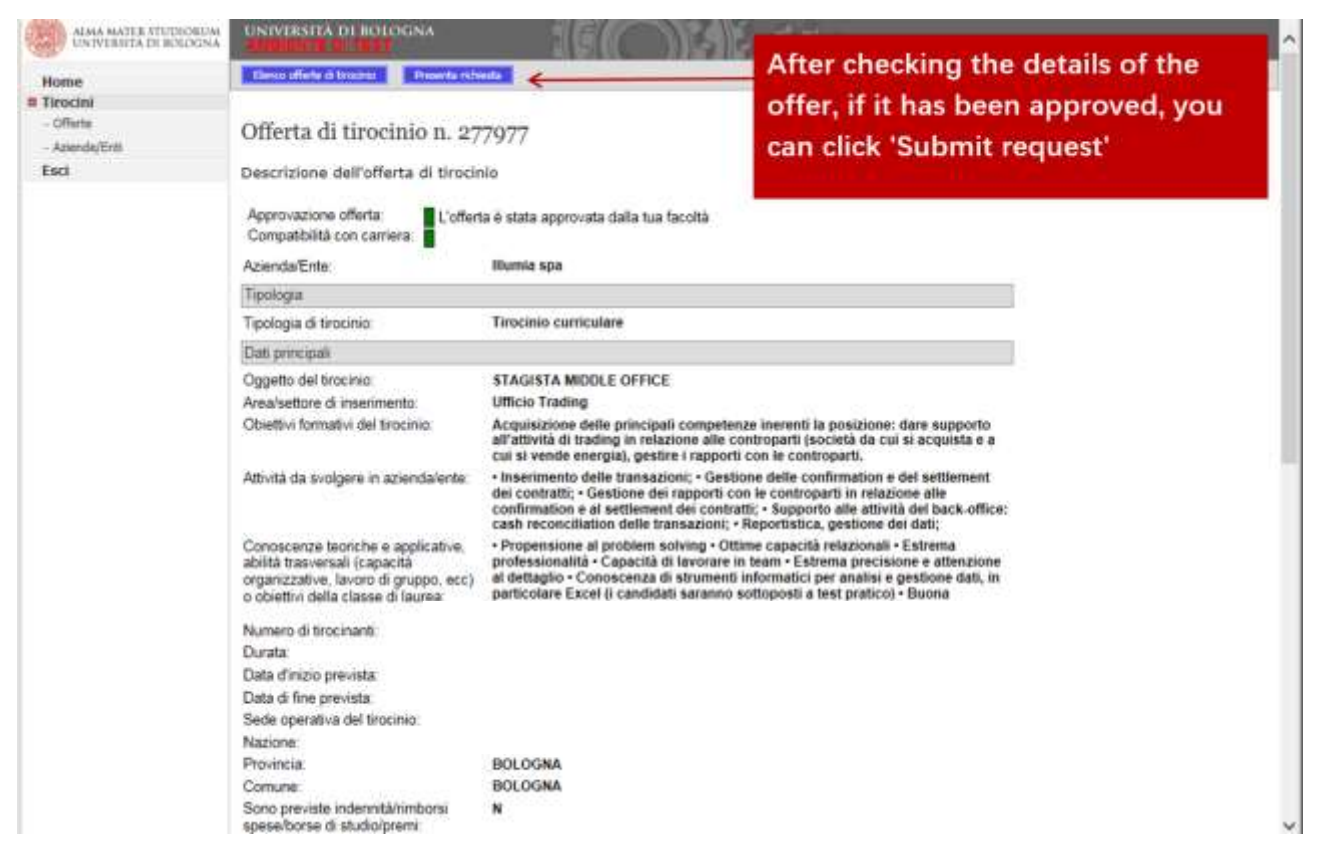

You should select the academic tutor among the professors and the researchers of the University of Bologna (in the case of internship for thesis the academic tutor is the thesis supervisor and also can be a contract professor), attach the CV and the motivation letter, insert the flag if yours will be an internship for thesis (Fig.5).

### Fig. 5 – Internship Request

| ALAMA MATER STUDIOSUUM<br>UNIVERSITIA DI BEROGINA        | UNIVERSITÀ DE BOLCGNA                                                                                                    |                                                                                                    |                       |
|----------------------------------------------------------|----------------------------------------------------------------------------------------------------|----------------------------------------------------------------------------------------------------|-----------------------|
| Home                                                     | Tirocini - Richiesta di tirocinio                                                                                                    |                                                                                                    |                       |
| Invite<br>Involtin<br>- Offerte<br>- Azende/Enti<br>Esci | Richiesta di tirocinio<br>Presenta una richiesta di tirocinio<br>1.<br>2.<br>1.<br>2.<br>1.<br>2.<br>3.<br>4.<br>Your academic tutor is appoir<br>site.<br>Approvazione offerta<br>Compatbilità con camera | Select the Academic Tutor<br>Attach curriculum and motivation letter in a<br>single file<br>Specify if it is an internship for thesis<br>Send the request | age of you course web |
|                                                          | Allega curriculum e motivazioni (pdf o doc Max<br>2Mb) *<br>Tirocinio per tesi<br>Note                                                                                                    |                                                                                                    | Stogila               |

After the submission, the contact person of the hosting structure will receive an email informing them that you have submitted a request.

# Autonomous applications to the external institutions

Selecting the item Companies, the list of companies which have accepted to receive autonomous applications will be displayed (Fig.6).

## Fig. 6 – Companies and public organizations with an agreement

| ALMA MATTR UTUTILIBUM.<br>UNIVERSITATS RETEXTOR              | UNIVERSITÀ OFBOLOGNA                                                               | 50                                       |                                                                                                    |                                                                                                    |      |
|--------------------------------------------------------------|------------------------------------------------------------------------------------|------------------------------------------|----------------------------------------------------------------------------------------------------|----------------------------------------------------------------------------------------------------|------|
|                                                              | Aziende/Enti                                                                       |                                          |                                                                                                    |                                                                                                    |      |
| Studentionline                                               | Companies/Public bodie                                                             | 'S                                       |                                                                                                    |                                                                                                    |      |
| Hame<br>Internahips<br>- Offera                              | The following is the list of organi<br>box                                         | zations accep                            | ting autonomous applications. To check the organization and send                                         | your application click on the correspond                                                                                                    | đing |
| Log out                                                      | Company/Public body name                                                           |                                          | Province                                                                                                 |                                                                                                    |      |
|                                                              | Keyword                                                                            |                                          | Country                                                                                                  |                                                                                                    |      |
|                                                              | Field                                                                              |                                          | - Long                                                                                                   |                                                                                                    |      |
|                                                              | Company/Public Body Name                                                           | Location                                 | Company Description                                                                                      | Field                                                                                                    |      |
|                                                              | GreenWaves Technologies                                                            | VILLARD-<br>BONNOT<br>FRANCIA<br>FRANCIA | OrsenWaves Technologies develops IoT Application Processors based on Open<br>Source IP blocks enablin    | Atre atività<br>Attività editorial, grafiche ed audiovisive                                                                                                    |      |
|                                                              | Nai liberamente insieme                                                            | RIMINI                                   | -cbri>L'Associazione "Noi liberamente insieme" è costituita da utenti, famigliari e<br>uniconalita lott. | Servizi per la persona e la femiglia                                                                                                    |      |
| Here is the list of<br>accepted to reco<br>possible to carry | If affiliated companies wi<br>eive Autonomous applica<br>y out the search using ke | hich have<br>tions. It is<br>ywords an   | a cooperativa sociale Onlus si occupa di varia tematiche inerenti<br>ine sociale<br>d the                | Attvita artistiche, sportive e di intratterimento<br>Formazione<br>Servizi alle ingrese<br>Servizi per sonta ascistere, studi medici e<br>odontoatrici, pacologi<br>Servizi per la persone e la famiglia | 0    |
| drop-down list                                               | Field                                                                              |                                          | toriali Pubblicazioni periodici, rivele e quotidiari. Organizzazione di                                  | Produzione di software, consulenza informatica e                                                                                                    |      |

Once you have chosen the company or the institution to send request, you will have to click on the blue button ' send autonomous application' (Fig.7).

# Fig. 7 – Company / organization detail

| ALMA MATER ETUDICALIMA<br>UNIVERSITIZA DI ROSOGINA | UNIVERSITÀ DI BOLOGNA                                                                                                    | Alexan.                                               | . *     |
|----------------------------------------------------|----------------------------------------------------------------------------------------------------|-------------------------------------------------------|---------|
|                                                    | Company detail                                                                                                    |                                                       | Company |
| Hume<br>E Internahipa                              | Company decan                                                                                                    |                                                       |         |
| - Ofms<br>- Gregome<br>Log out                     | Company Public body<br>name:<br>Business type:<br>Description:<br>Settori di attività:<br>Country:<br>Btate/Province:<br>City:<br>Town/Diatrict:<br>Address: |                                                       |         |
|                                                    | Informazioni islative sila convenzione con Pacotta di Ingegneria<br>Note:<br>First name of the contact<br>periodi<br>Family name of the<br>contact periodi   | Click on Submit request for<br>autonomous application |         |

Select the type of internship and follow the instructions.

After submitted the request, contact person of the host organization will receive an e-mail inviting him to check the request and complete the internship program, in case of acceptance.

The Internship Office will check the data entered in the internship program, confirm the name of the Academic Tutor and, if there are no elements to change, will declare the proposal as verified.

## Fig.8 – Details of the request

| ALMA MATER STUDIORUM<br>UNIVERSITÀ DI BOLOGNA | UNIVERSITÀ DI BOLOGN       | A                      |                | 16 20                    | and of        |                               |
|-----------------------------------------------|----------------------------|------------------------|----------------|--------------------------|---------------|-------------------------------|
|                                               | Toma all'elenco            | Accetta programma di t | trocinio Richi | edi modifica programma i | di tikocirvio | Elfuta programma di tirocinio |
| StudentiOnline                                | Dettaglio richiesta        | di autocandio          | datura n. ;    | 391170                   |               |                               |
| Home                                          |                            |                        |                |                          |               |                               |
| a Tirocini                                    | Stato della                | richiesta: Accet       | tata dall'azi  | ienda/ente               |               |                               |
| - Offerte                                     |                            |                        |                |                          |               |                               |
| - Azienoe/Enti                                | Dati richiesta             |                        | Dati azienda   | /ente                    |               |                               |
| 650                                           |                            | . 10                   |                |                          |               |                               |
|                                               | Comunicazioni              |                        |                |                          |               |                               |
|                                               |                            |                        |                |                          | î             |                               |
|                                               |                            |                        |                |                          | Ŷ             |                               |
|                                               | Tipologia di tirocinio     | Tirocinio curricular   | e              | 81                       |               |                               |
|                                               | Oggetto dell'offerta *     | 888                    |                |                          |               |                               |
|                                               | Azienda/Ente               | INEOS !                | MANUFACTURI    | NG ITALIA SPA            |               |                               |
|                                               | Richiedente                | FIORINI ELEONOR        | A              |                          |               |                               |
|                                               | Iscritto a                 | 0936 INGEGNERIA        | GESTIONALE     |                          |               |                               |
|                                               | Data Presentazione         | 27/04/2018 12:53       |                |                          |               |                               |
|                                               | Tutor Accademico Richiesto | Cerca uterne           |                |                          |               |                               |

# Autonomous applications to internal structures of the University

To activate the internships within the University (departments, laboratories, administration offices, ...), after agreeing the objectives and activities of the internship with the academic tutor and the contact person of the host structure (if different) you will have to select ALMA MATER STUDIORUM - UNIVERSITÀ DI BOLOGNA in the Companies list and click on the blue button to send the application (Fig.9).

# Fig.9 – Send the application

| ALMA MATER HUDBORUM  | UNIVERAITÀ DI BOLOGINA                                                                                                    |     |
|----------------------|----------------------------------------------------------------------------------------------------|-----|
|                      | Bak to be Panelar versor                                                                                                    | Com |
| Student              | Company detail                                                                                                    |     |
| Home<br>Internships  |                                                                                                    |     |
| Ciffers              | Company                                                                                                    |     |
| - Corpore<br>Log out | CompanyiPublic body ALMA MATER STUDIORUM - UNIVERSITÀ DI BOLOGNA<br>name<br>Business type Università/fatituto di istruzione superiore<br>Description ALMA MATER STUDIORUM - UNIVERSITÀ DI BOLOGNA<br>Sattori di attività Intruzione post-secondaria universitaria e non universitaria<br>Courthy ITALIA<br>State/Province: BOLOGNA<br>City BOLOGNA<br>Town/District: |     |
|                      | Address: Via Zamboni 33                                                                                                    |     |
|                      | Click on the blue button to                                                                                                    |     |
|                      | Send artifiction                                                                                                    |     |

You will have to fill in all the mandatory data on the Internship request page (Fig.10-11):

## Fig.10 – Specify the internship location

| Academic tutor requested                         |                |   |     | Cerca il tutor                   |
|--------------------------------------------------|----------------|---|-----|----------------------------------|
| ttach CV and cover letter<br>(pdf o doc Max 2Mb) |                |   |     |                                  |
| nternship for Dissertation                       | 0              |   |     |                                  |
| tudent introductory notes                        |                |   |     |                                  |
| Internship location *                            |                |   | . ŝ | •                                |
| Host Organization<br>Supervisor Name *           |                |   | 1   | Select location using the        |
| Host Organization<br>Supervisor Surname          |                |   | - 1 | drop-down menu that              |
| Host Organization<br>Supervisor Email            |                |   |     | indicates the list of facilities |
| Laboratory/Office *                              |                |   | 2.  | Specify the supervisor of the    |
| Località sede del tirocinio                      |                |   |     | host organization                |
| Nazione *                                        | ITALIA         | • |     | Constitution international       |
| Regione sede *                                   | EMILIA-ROMAGNA |   | 3.  | specify the laboratory /         |
| Comune sede *                                    | seleziona      |   | ,   | office and the address           |
| Address *                                        |                |   |     |                                  |
| Estimated start date 0 *                         |                |   |     |                                  |
| Estimated end date 0 *                           | тQ             |   |     |                                  |
| Trick particular of the same                     | 1111           |   |     |                                  |

At the end you will have to declare that all the data you filled in have agreed by the tutor and the contact person of the organization, then send the request (Fig.11).

# Fig.11 – Declare and send request

| Address *                                                      |                                                                                                    |                                                                                                    |
|----------------------------------------------------------------|----------------------------------------------------------------------------------------------------|----------------------------------------------------------------------------------------------------|
| Estimated start date @*                                        | 即                                                                                                    |                                                                                                    |
| Estimated end data 0 *                                         | 12                                                                                                    |                                                                                                    |
| Total amount of hours *                                        |                                                                                                    |                                                                                                    |
| ECTS sa.*                                                      |                                                                                                    |                                                                                                    |
| Working hours *                                                | from 00 * 000 * to 00 * 000 * ((unch break included)                                                                                                    |                                                                                                    |
| Additional information on<br>working hours and<br>activities * | Durante la svolgimenta del tirocluio suno possibili<br>traxfarte o spostamenti temporanei presso sedi diverse dalla<br>mede principale del tirocluio, de definire e programmare in<br>accordo con il responsabile del tirocluio |                                                                                                    |
| tjectives                                                      |                                                                                                    |                                                                                                    |
| Object *                                                       |                                                                                                    |                                                                                                    |
| Opening                                                        |                                                                                                    | <ol> <li>Specify the objectives and activities of your<br/>internship</li> <li>Declare that all the data you filled in have</li> </ol> |
| Advides                                                        |                                                                                                    | agreed by the tutor and the contact person o<br>the organization                                                                       |
|                                                                |                                                                                                    | 3. Send request                                                                                                    |
| I Dichiaro di ave                                              | e concordato i dati inseriti con il tutor e il referente del soggetta                                                                                                    | ospitante *                                                                                                    |

# Approval of internship request

You will be informed by e-mail about your internship application progress: acceptance by the host institution, approval, refusal, demand for changes from the Tutor (only if necessary) and from the commission. After the approval, you must download the internship program. Before the beginning of the internship you should obtain the signature of the contact person in the host structure and upload the program and a copy of the identity document of the person who has signed it (in one file). In case of internal internships that will take place at the University of Bologna, the copy of the identity document is not necessary.

Important: approval of the internship commission and validation of the academic tutor (if required) on application replace the signatures on the paper document.

You can download the internship program directly from the home page or in the details of your request (Fig.12)

Fig. 12 – Home page after the approval of the commission

| me p                        | oage studenti                                                                    |                                                                 |                                                              |                                             |                                                 |                                  |                                              |
|-----------------------------|----------------------------------------------------------------------------------|-----------------------------------------------------------------|--------------------------------------------------------------|---------------------------------------------|-------------------------------------------------|----------------------------------|----------------------------------------------|
| Stiam<br>prossi             | o modificando l'applicat<br>Imo anno accademico. F                               | tivo per facilitare li<br>Puoi continuare ad                    | a gestione dei t<br>utilizzario per p                        | irocini cur<br>presentare                   | <b>riculari</b> all'inte<br>le richieste di ti  | rno della piat<br>rocinio e risp | taforma a partire dal<br>ondere alle offerte |
| Corse                       | o online su sicurezza                                                            | e salute nei luog                                               | hi di studio e                                               | tirocinio                                   |                                                 |                                  |                                              |
| II cors<br>inform<br>assist | so è obbligatorio per tut<br>nazioni e modalità di sv<br>enza/salute-e sicurezza | ti gli studenti che<br>olgimento consulta<br>Vsicurezza e salut | svolgono tirocir<br>la pagina <u>http</u><br>e-nei-luoghi-di | ni curricular<br>://www.uni<br>-studio-e-ti | i e formativi e<br>bo.it/it/servizi-<br>rocinio | di orientamer<br>e-opportunita   | ito. Per tutte le<br><u>i/salute-e:</u>      |
| 075                         | 8016 Tirocini curricul                                                           | ari da svolgere -                                               | C.d.S. 8038 F                                                | CONOMIA                                     | MERCATLE                                        | STITUZION                        | T                                            |
| odice                       | Descrizione Crediti                                                              | an au storgere                                                  | 0.0.0.00001                                                  |                                             | Var                                             |                                  | aunload the                                  |
| 136                         | TIROCINIO 8                                                                      |                                                                 |                                                              |                                             | inte                                            | rnship pr                        | ogram on your                                |
|                             |                                                                                  |                                                                 |                                                              |                                             | hom                                             | ne page o                        | or opening the                               |
| hiest                       | e di tirocinio effettua                                                          | te                                                              |                                                              |                                             | requ                                            |                                  | ne blue arrow                                |
| Id                          | Azienda/Ente                                                                     | Oggetto<br>Dell'offerta                                         | Data<br>Presentazione                                        | Tipologia<br>Di<br>Tirocinio                | Tipo                                            | Stato                            |                                              |
| 51222                       | Sgnam Srl                                                                        | Assistente<br>Marketing, Social<br>Media e Vendite              | 29/10/2016<br>19:29:02                                       | Tirocinio<br>curriculare                    | Su offerta                                      | 0                                | 2                                            |
| 0957                        | UniCredit SpA                                                                    | Competitive<br>Benchmarking                                     | 27/10/2016<br>12:38:21                                       | Tirocinio<br>curriculare                    | Su offerta                                      | 0                                | 2                                            |
|                             |                                                                                  | Prenary as                                                      |                                                              |                                             |                                                 |                                  | V                                            |

## Fig. 13 – Request details and internship program

| State della                                   | richiesta: Approva       | ta dalla commission   |                        |   |
|-----------------------------------------------|--------------------------|-----------------------|------------------------|---|
| Dati richiesta                                | Dati offerta             | Dati azienda/ente     |                        |   |
| Comunicazioni                                 |                          |                       |                        |   |
| Comunicazioni                                 |                          |                       | ~                      |   |
|                                               |                          |                       |                        |   |
|                                               |                          |                       | ~                      |   |
| _                                             |                          |                       |                        |   |
| Tipologia di tirocinio                        | Tirocinio curriculare    |                       |                        |   |
| Oggetto dell'offerta                          | -ННННН                   |                       |                        |   |
| Azienda/Ente                                  | iStarter Ltd             |                       |                        |   |
| Richiedente                                   | LANCELLOTTI SIMON        | E                     |                        |   |
| Iscritto a                                    | 8038 ECONOMIA, ME        | RCATI E ISTITUZIONI   |                        |   |
| Data Presentazione                            | 29/09/2016 10:06         |                       |                        |   |
| tor Accademico Richiesto                      | SALITURO BRUNO           |                       |                        |   |
| Tutor Accademico<br>Assegnato *               | SALITURO BRUNO           | Your                  | internship request has |   |
| Allega curriculum e<br>motivazioni (Max 2M) * |                          | been                  | approved by the        |   |
| Tirocinio per tesi                            |                          | comn                  | nission                |   |
| Note                                          |                          |                       |                        |   |
|                                               |                          |                       |                        | 0 |
|                                               |                          |                       |                        | × |
| 120000000000000000000000000000000000000       | L'offerta à stata approv | ata dalla tua facoltà |                        |   |
| Approvazione offerta                          | L'Ollerta e stata approv | ala udila lua lacuita |                        |   |

internship program and upload the signed document

Informazioni aggiuntive relative al tirocinante

Documento firmato (PDF, dimensione massima 2Mb):

convezione \*:

Upload documento firmato

## Fig. 14 – Internship program to be validated

|                                                     | I campi contrassegnati con * sono obbligator                                               |
|-----------------------------------------------------|--------------------------------------------------------------------------------------------|
| Rif. Convenzione *:                                 |                                                                                            |
| Data di stipula della<br>convezione *:              |                                                                                            |
| Documento firmato (PDF,<br>dimensione massima 2Mb); | 504500 programmaTirocinio pdf II documento è in corso di validazione da parte degli uffici |

You can download the attendance register only after the validation by the Internship Office (Fig.15).

## Fig. 15 – Documents validation and attendance register

Home page studenti

| Corso online                                                                                                    | e su sicurezza e salute nei l                                   | luoahi di studio e tirocinio                                           |                                                                                                    |                                                                                                    |                                                                             |                       |             |
|----------------------------------------------------------------------------------------------------|-----------------------------------------------------------------|------------------------------------------------------------------------|----------------------------------------------------------------------------------------------------|----------------------------------------------------------------------------------------------------|-----------------------------------------------------------------------------|-----------------------|-------------|
| Il corso è obb                                                                                                    | ligatorio per tutti gli studenti                                | che svolgono tirocini curricula                                        | ari e formativi e (                                                                                | di orientamen                                                                                          | to. Per tutte le                                                            |                       |             |
| informazioni o<br>assistenza/sa                                                                                                 | e modalità di svolgimento con<br>lute-e-sicurezza/sicurezza-e-s | sulta la pagina <u>http://www.u</u><br>salute-nei-luoghi-di-studio-e-l | nibo.it/it/servizi-<br>tirocinio                                                                   | e-opportunita,                                                                                         | <u>/salute-e-</u>                                                           |                       |             |
|                                                                                                    |                                                                 |                                                                        |                                                                                                    |                                                                                                    |                                                                             |                       |             |
| 00758016 Ti                                                                                                    | rocini curriculari da svolge                                    | ere - C.d.S. 8038 ECONOMI                                              | A, MERCATI E I                                                                                     | STITUZIONI                                                                                             | [                                                                           |                       |             |
| Sedles Receded                                                                                                    | out the                                                         |                                                                        |                                                                                                    |                                                                                                    |                                                                             |                       |             |
| 1136 TIROCIN                                                                                                    | IIO 8                                                           |                                                                        |                                                                                                    |                                                                                                    |                                                                             |                       |             |
|                                                                                                    |                                                                 |                                                                        |                                                                                                    |                                                                                                    |                                                                             |                       | _           |
|                                                                                                    |                                                                 |                                                                        |                                                                                                    |                                                                                                    |                                                                             |                       | _           |
| hieste di tir                                                                                                    | ocinio effettuate                                               |                                                                        |                                                                                                    |                                                                                                    |                                                                             |                       |             |
|                                                                                                    |                                                                 |                                                                        | Dete                                                                                               | Tinalagia Di                                                                                           |                                                                             |                       |             |
| ld                                                                                                    | Azienda/Ente                                                    | Oggetto Dell'offerta                                                   | Presentazione                                                                                      | Tirocinio                                                                                              | Tipo                                                                        | Stato                 |             |
| 04000                                                                                                    |                                                                 | Assistente Marketing,<br>Social Media e Vendite                        | 29/10/2016<br>19:29:02                                                                             | Tirocinio<br>curriculare                                                                               | Su offerta                                                                  |                       | 1           |
| 61222                                                                                                    |                                                                 | oouldi mould o voriono                                                 |                                                                                                    |                                                                                                    |                                                                             |                       |             |
| 60957                                                                                                    |                                                                 | Competitive<br>Benchmarking Analyst                                    | 27/10/2016 12:38:21                                                                                | Tirocinio<br>curriculare                                                                               | Su offerta                                                                  | <u> </u>              |             |
| 61222<br>60957<br>56781                                                                                                    |                                                                 | Competitive<br>Benchmarking Analyst<br>-HHHHH                          | 27/10/2016<br>12:38:21<br>29/09/2016<br>22:06:16                                                   | Tirocinio<br>curriculare<br>Tirocinio<br>curriculare                                                   | Su offerta<br>Autocandidatura                                               |                       |             |
| 60957<br>66781                                                                                                    | a o conclusi                                                    | Competitive<br>Benchmarking Analyst<br>-HHHHH                          | 27/10/2016<br>12:38:21<br>29/09/2016<br>22:06:16                                                   | Tirocinio<br>curriculare<br>Tirocinio<br>curriculare                                                   | Su offerta<br>Autocandidatura                                               |                       |             |
| 60957<br>56781<br>rocini in core                                                                                                | so o conclusi                                                   | Competitive<br>Benchmarking Analyst<br>-HHHHH                          | 27/10/2016<br>12:38:21<br>29/09/2016<br>22:06:16                                                   | Tirocinio<br>curriculare<br>Tirocinio<br>curriculare                                                   | Su offerta<br>Autocandidatura                                               |                       |             |
| 60957<br>56781<br>irocini in cors<br>ipologia di ti                                                                             | so o conclusi<br>rocinio                                        | Competitive<br>Benchmarking Analyst<br>-HHHHH                          | 27/10/2016<br>12:38:21<br>29/09/2016<br>22:06:16                                                   | Tirocinio<br>curriculare<br>Tirocinio<br>curriculare<br>e docum                                        | Su offerta<br>Autocandidatura<br>ents valid                                 | atio                  | n           |
| 60957<br>66957<br><b>irocini in cor</b> s<br><b>ipologia di t</b> i<br>irocinio curric<br><b>izienda / Ente</b>                 | io o conclusi<br>irocinio<br>ulare                              | Competitive<br>Benchmarking Analyst<br>-HHHHH                          | 27/10/2016<br>12:38:21<br>29/09/2016<br>22:06:16<br>After the<br>you will                          | Tirocinio<br>curriculare<br>Tirocinio<br>curriculare<br>e docum<br>receive ar                          | Su offerta<br>Autocandidatura<br>ents valid<br>n email and                  | ation<br>d you        | n           |
| 60957<br>56781<br>irocini in cors<br>ipologia di ti<br>irocinio currici<br>izienda/Ente                                         | so o conclusi<br>Irocinio<br>ulare                              | Competitive<br>Benchmarking Analyst<br>-HHHHH                          | 27/10/2016<br>12:38:21<br>29/09/2016<br>22:06:16<br>After the<br>you will<br>will be               | Tirocinio<br>curriculare<br>Tirocinio<br>curriculare<br>e docum<br>receive ar<br>able to               | Su offerta<br>Autocandidatura<br>ents valid<br>n email and<br>download      | ation<br>d you<br>the | nu          |
| 60957<br>56781<br>ipologia di ti<br>irocinio curric<br>zienda/Ente                                                              | irocinio<br>irocinio                                            | Competitive<br>Benchmarking Analyst<br>-HHHHH                          | 27/10/2016<br>12:38:21<br>29/09/2016<br>22:06:16<br>After the<br>you will<br>will be<br>attendant  | Tirocinio<br>curriculare<br>Tirocinio<br>curriculare<br>e docum<br>receive ar<br>able to<br>ce registe | Su offerta<br>Autocandidatura<br>ents valid<br>email and<br>download<br>r   | ation<br>d you<br>the | nu          |
| 60957<br>56781<br>ipologia di ti<br>irocinio currici<br>zienda/Ente                                                             | so o conclusi<br>irocinio<br>ulare<br>irocinio                  | Competitive<br>Benchmarking Analyst<br>-HHHHH                          | 27/10/2016<br>12:38:21<br>29/09/2016<br>22:06:16<br>After the<br>you will<br>will be<br>attendance | Tirocinio<br>curriculare<br>Tirocinio<br>curriculare<br>e docum<br>receive ar<br>able to<br>ce registe | Su offerta<br>Autocandidatura<br>ents valid<br>n email and<br>download<br>r | ation<br>d you<br>the | nue         |
| 60957<br>66957<br>irocini in corr<br>ipologia di ti<br>irocinio currici<br>szienda/Ente<br>oggetto del ti<br>nizio previst      | so o conclusi<br>irocinio<br>ulare<br>irocinio                  | Competitive<br>Benchmarking Analyst<br>-HHHHH                          | 27/10/2016<br>12:38:21<br>29/09/2016<br>22:06:16<br>After the<br>you will be<br>attendam           | Tirocinio<br>curriculare<br>Tirocinio<br>curriculare<br>e docum<br>receive ar<br>able to<br>ce registe | Su offerta<br>Autocandidatura<br>ents valid<br>n email and<br>download<br>r | ation<br>d you<br>the | nu          |
| 60957<br>60957<br>56781<br>ipologia di ti<br>irocinio curric<br>izienda/Ente<br>oggetto del ti<br>nizio previst<br>ine prevista | so o conclusi<br>irocinio<br>ulare<br>irocinio                  | Competitive<br>Benchmarking Analyst<br>-HHHHH                          | 27/10/2016<br>12:38:21<br>29/09/2016<br>22:06:16<br>After the<br>you will<br>will be<br>attendam   | Tirocinio<br>curriculare<br>Tirocinio<br>curriculare<br>e docum<br>receive ar<br>able to<br>ce registe | Su offerta<br>Autocandidatura<br>ents valid<br>n email and<br>download<br>r | ation<br>d you<br>the | n<br>u<br>e |
| 60957<br>56781<br>ipologia di ti<br>irocinio currici<br>zienda/Ente<br>oggetto del ti<br>nizio prevista                         | irocinio<br>ulare<br>irocinio                                   | Competitive<br>Benchmarking Analyst<br>-HHHHH                          | 27/10/2016<br>12:38:21<br>29/09/2016<br>22:06:16<br>After the<br>you will the<br>attendant         | Tirocinio<br>curriculare<br>Tirocinio<br>curriculare<br>e docum<br>receive ar<br>able to<br>ce registe | Su offerta<br>Autocandidatura<br>ents valid<br>n email and<br>download<br>r | ation<br>d you<br>the | nu          |

# Internship execution

The internship's execution and its contents are indicated in the curricular internship program. In order to certify the attendance, you must indicate daily the date, number of hours and activities carried out in the register, which has to be countersigned by the contact person of the host structure. If required by your course of study, you will have to prepare the final report of the internship.

# **Completion of the internship**

After completing the internship, you will need to indicate the effective ending date, and upload the attendance register with stamp and signatures and the final report (if required). The documents will be verified by the offices and evaluated only after the completion of the evaluation questionnaire.

## Fig. 16 – Data related to the end of the internship

| UNIVERSITÀ DI BOLOGI<br>AMBIENTE DI TEST                                  | ** \$16(                                                    |                                                                  | 1                                                                                   |
|---------------------------------------------------------------------------|-------------------------------------------------------------|------------------------------------------------------------------|-------------------------------------------------------------------------------------|
| Tirocini                                                                  |                                                             |                                                                  |                                                                                     |
| Dati relativi alla fi<br>Dopo la fine del tirocini                        | ne del tirocinio<br>o, compila i seguenti dati.             | La data di fine deve corrispo                                    | ndere all'ultima data presente nel registro presenze.                               |
| Ti ricordiamo che p<br>Please note that in<br>Data di fine del tirocinio* | er verbalizzare il tirocinio<br>order to register your inte | dovrai iscriverti all'appello or<br>ernship you need to book the | line pubblicato su Alma Esami<br>specific registration session online on Alma Esami |
| Registro presenze<br>completo*<br>Relazione finale<br>Note                | (PDF, massimo 3Mb)<br>(PDF, massimo 3Mb)                    | Sfoglia<br>Sfoglia                                               | You need to enter the internship<br>end date, attach the attendance                 |
|                                                                           |                                                             | -                                                                | register and the final report if required                                           |
| Attenzione! I dati                                                        | inseriti saranno valutati so                                | olo dopo la compilazione del c                                   | uestionario                                                                         |

After filling the data about the end of the internship you will receive an e-mail with the link of the internship evaluation questionnaire. The completion of the questionnaire is compulsory for the registration of the internship. You can also find the link on your home page (Fig.17), in the section of internships in process or completed. At the end of the compilation you can decide whether to make the results of your evaluation questionnaire visible to referent of the host structure or not.

## Fig. 17 – Home page: Internships in progress or completed

| INIVERSITÀ DI BOLOGNA                                                 | at at a                                                      |
|-----------------------------------------------------------------------|--------------------------------------------------------------|
| irocini - Welcome                                                     |                                                              |
| Iome page studenti                                                    |                                                              |
|                                                                       |                                                              |
|                                                                       |                                                              |
| Stiamo modificando l'applicativo per facilitare la gestione dei tiro  | cini curriculari all'interno della piattaforma a partire dal |
| prossino anno accademico. Puor continuare ad utilizzario per pre      | sentare le richieste di drocinio e rispondere alle orierte   |
|                                                                       |                                                              |
| Tirocini in corso o conclusi                                          |                                                              |
| Id 113435                                                             |                                                              |
| Tipologia di tirocinio                                                |                                                              |
| Azienda/Ente                                                          |                                                              |
| Partition of Lines                                                    |                                                              |
| Oggetto del tirocinio                                                 |                                                              |
|                                                                       | You can also find the link of the                            |
| Inizio previsto                                                       | evaluation questionnaire in the                              |
| Fine prevista                                                         | section "internship in progress or                           |
| The previou                                                           | completed" in the home page.                                 |
| Programma di tirocinio firmato                                        |                                                              |
| 504500 programmaTirocinio.pdf Il documento è stato validato           |                                                              |
| Data di fine dichiarata                                               |                                                              |
| Registro presenze completo                                            |                                                              |
|                                                                       |                                                              |
| 504470 Registro Presenze.pdf Statenzione! Il documento non            | sarà validato fino a quando non compilerai il questionario   |
| Relazione finale                                                      |                                                              |
| 504471 Relazione finale.pdf 🤩 Attenzione! Il documento non sa         | rà valutato fino a quando non compilerai il questionario     |
| Questionario                                                          |                                                              |
| Il questionario non risulta ancora compilato. Compila il questionario |                                                              |

In the end, you will be notified by e-mail when the attendance register and the final internship report (if required) have been evaluated by the tutor or Internship Office, or if there are any demand for changes.

Then you will be able to validate the internship as required by your degree course.